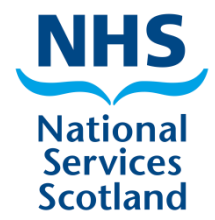

#### COVID-19 Testing for Care Home Staff Using Regional Hubs

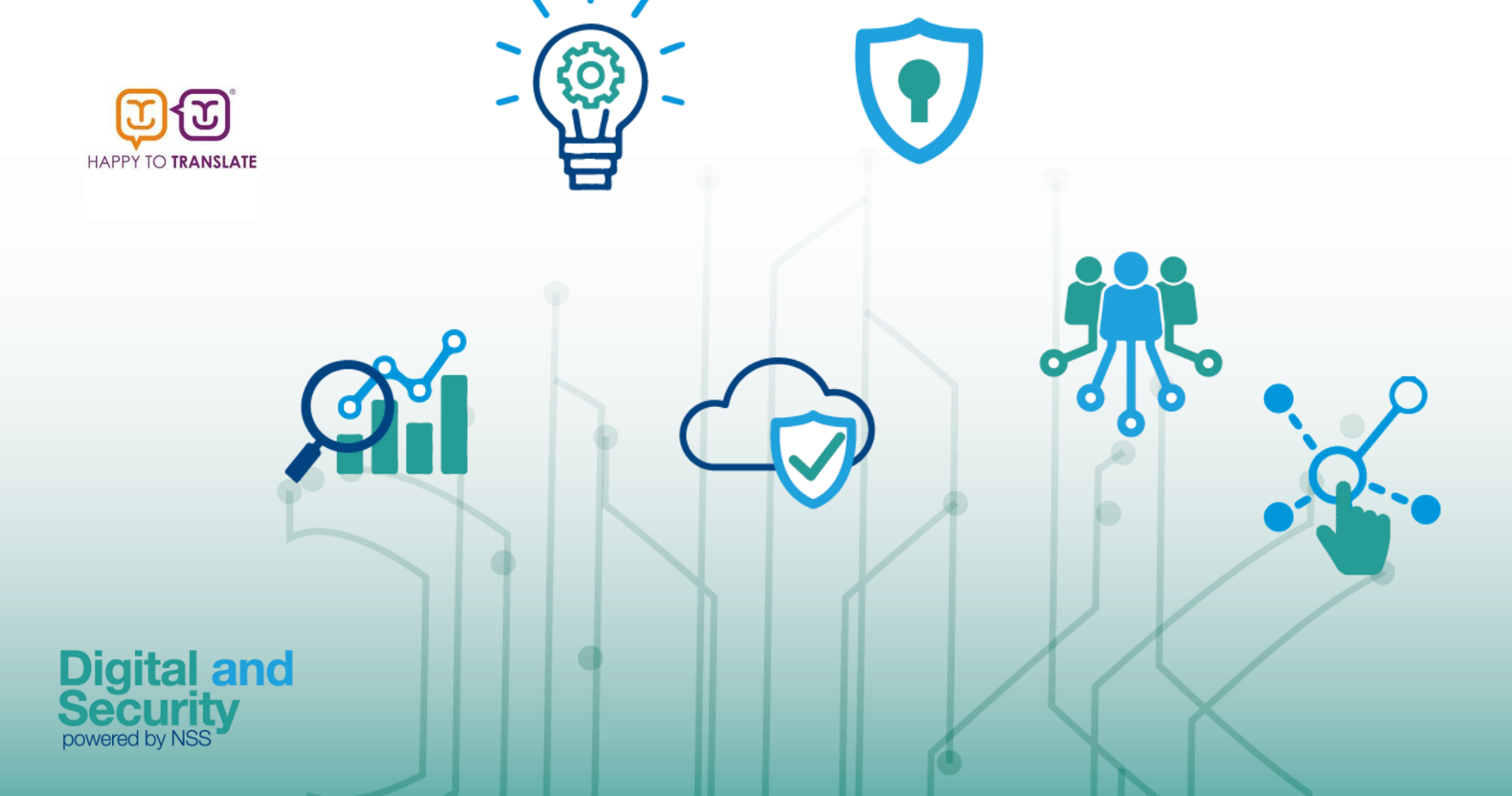

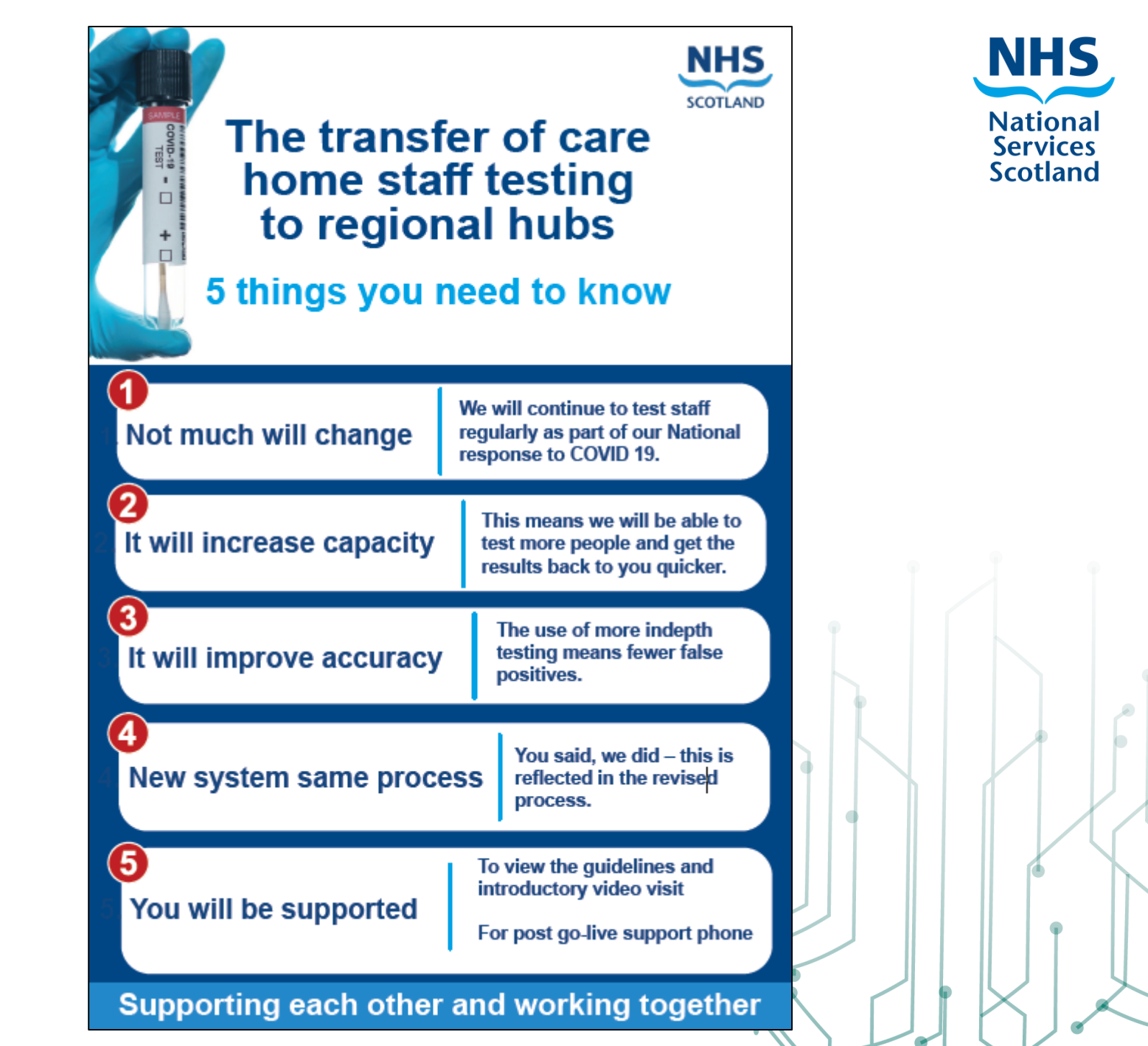

Digital and Security

#### Contents

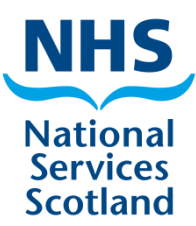

- 1. Introduction
- 2. Prepare your Care Home for testing
- 3. Swabbing
- 4. Register Test Kits
  - Individual Test Registration
  - Bulk Upload Test Registration
- 5. Request Tests
- 6. Courier Collection

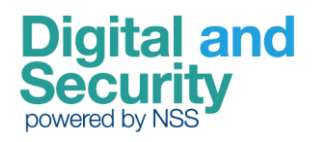

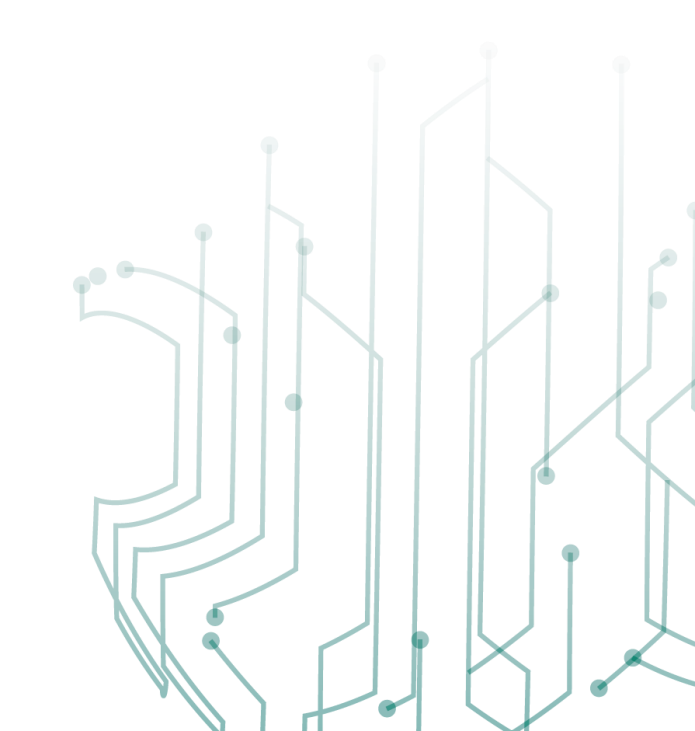

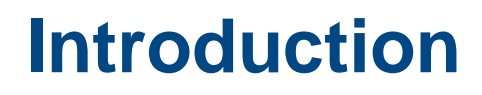

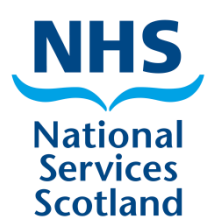

Asymptomatic weekly testing of staff is an important step in protecting vulnerable residents within care homes. It also helps protect individual staff, colleagues and the wider public and is an important part of the national effort to tackle coronavirus.

Thank you for everything you are doing to help the country beat the virus at this hugely challenging time.

**Note**: All previously used kits from DHSC will be arranged to be collected by the new courier.

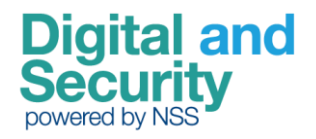

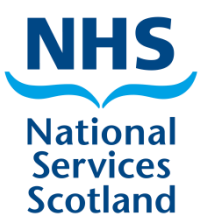

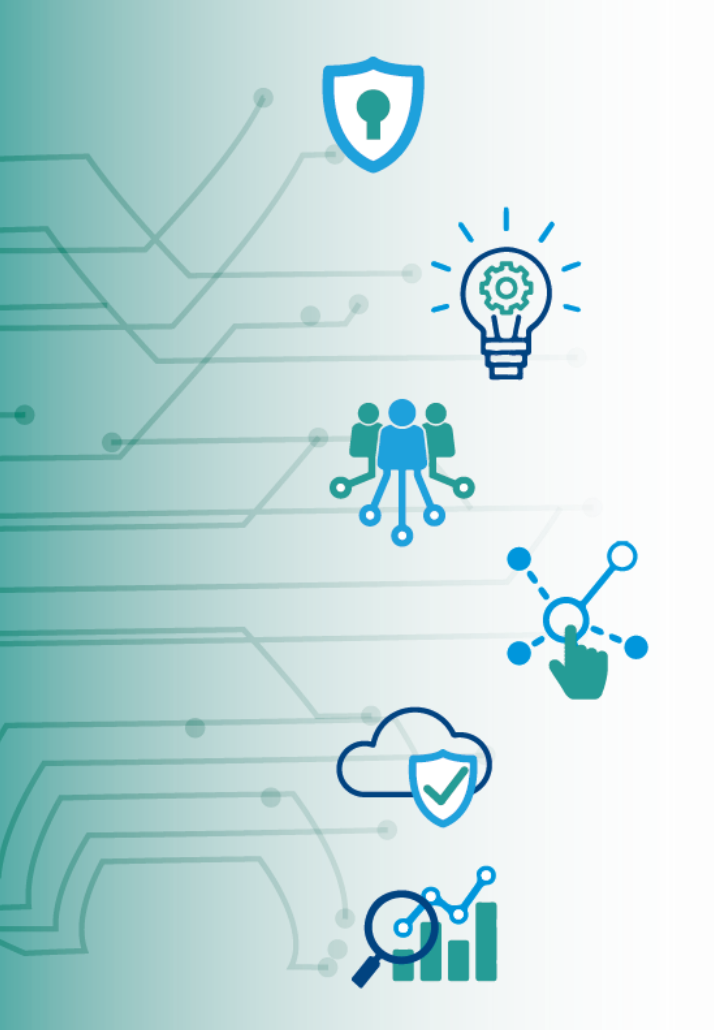

#### Prepare your Care Home for testing

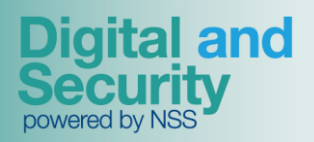

#### **Prepare your Care Home for testing**

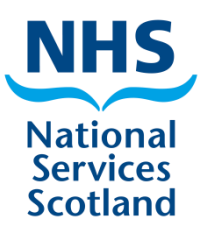

You can start to plan for how you will conduct testing in your care home with the following steps. This will help to ensure that you are ready to start as soon as the test kits arrive.

- Familiarise yourself with the guidance and instructions and assist your team to prepare by watching this instruction video (press F5 or click Slide show from Current slide to access video link)
- Discuss the testing approach with your staff
- Please follow best practice to obtain consent
- Review your personal protective equipment (PPE) supply and ensure you have the correct PPE to carry out testing
- Ensure a proper workstation is available for preparing and packing the tests
- Look out for the delivery confirmation email letting you know when tests will be delivered

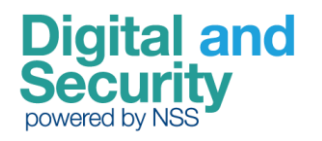

#### Prepare your Care Home for testing – Apply for tests for your Care Home

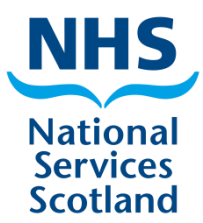

- Go to website: <u>www.covidtestingportal.scot</u>
- Tick "I'm not a robot'
- Follow instructions on page
- Click the "Continue" button

| Welcome                                                                                         |
|-------------------------------------------------------------------------------------------------|
| Thank you for accessing the Covid testing and registration system.                              |
| Please use this system to                                                                       |
| To access the system please select 'I'm not a robot' below and click on the requested<br>images |
| I'm not a robot                                                                                 |
| Continue                                                                                        |

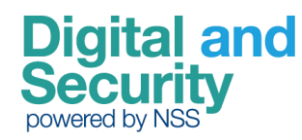

#### Prepare your Care Home for testing – Apply for tests for your Care Home –

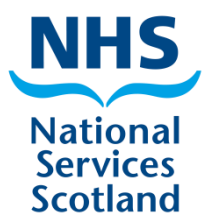

• Follow instructions on page and click PCR Testing

| appropriate b                                                     | utton below:                                                   |  |
|-------------------------------------------------------------------|----------------------------------------------------------------|--|
| PCR Testing<br>Covid-19 tests that are processed by laboratories. | Rapid Testing<br>Rapid tests, with the result available today. |  |
| Covid-19 tests that are processed by laboratories.                | Rapid tests, with the result available today.                  |  |

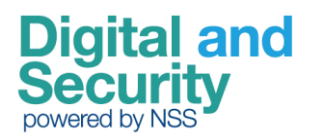

#### **Prepare your Care Home for testing**

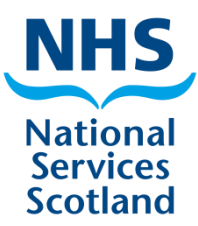

- Confirm the Care Home Organisation details
- Select from the options on the page and click the relevant tile to go to the associated form

| Care Home Organisation: CS1234567899       |                                             |
|--------------------------------------------|---------------------------------------------|
| Care Home<br>Address 1<br>Town<br>Postcode |                                             |
|                                            |                                             |
| Please select v                            | vhat you need to do from the buttons below: |
| Please select v                            | what you need to do from the buttons below: |

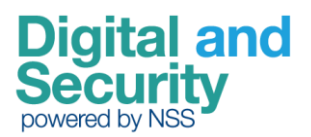

#### **Prepare your Care Home for testing**

#### Staff without symptoms

All care home staff (including agency workers) without symptoms should be **tested weekly**, even if they have previously tested negative for COVID-19.

Staff members should continue to use a consent form on which agreement is made for results to be sent by email to care home manager (some areas also attach copy bar code to the consent form to complete record).

Staff with symptoms should NOT be tested in the care home Staff with symptoms should be referred directly to the local NHS Testing Team.

Staff who have previously tested positive do not require to be retested for 90 days unless showing symptoms.

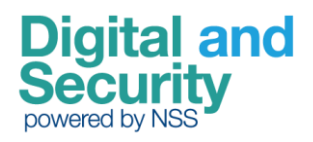

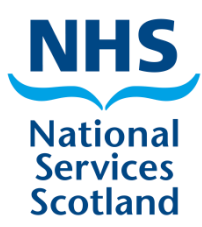

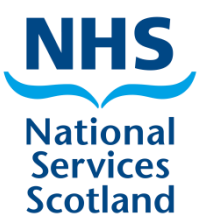

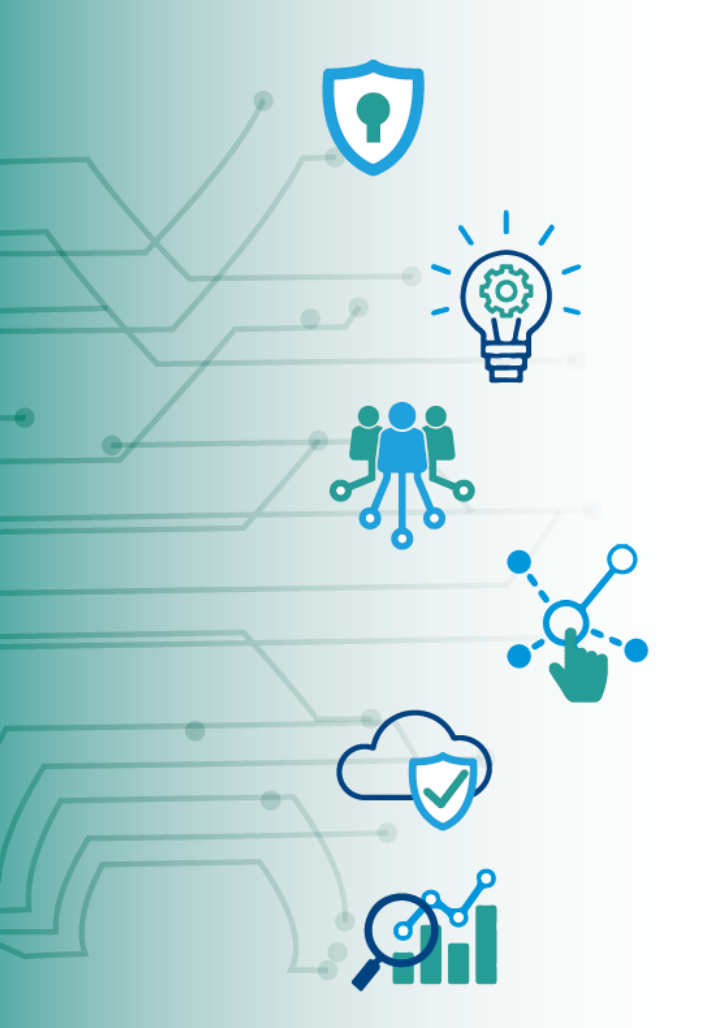

#### Swabbing

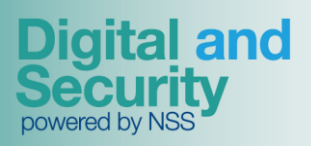

#### Swabbing

for Scotland

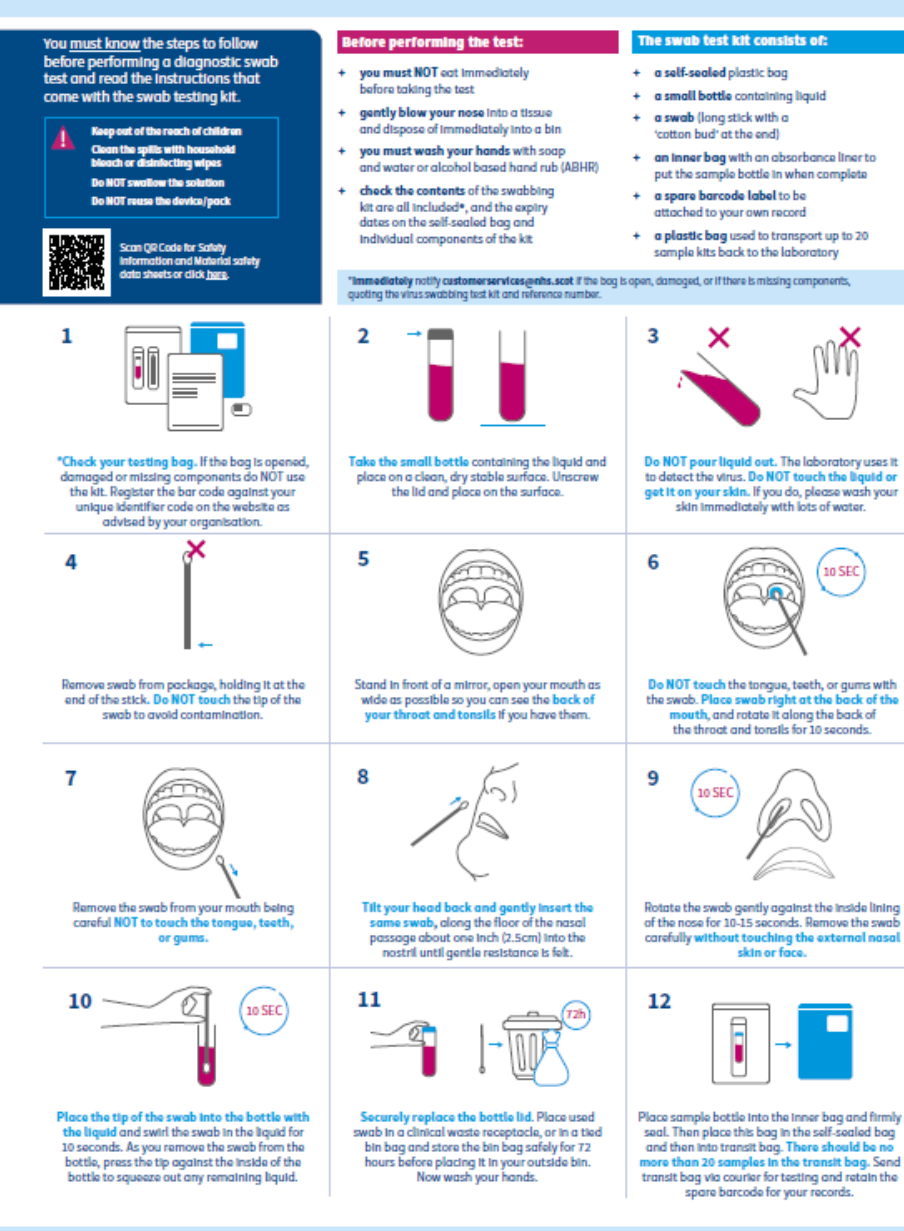

National Services Scotland

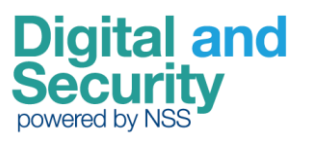

e NHS Education for Scotland 2020. This resource may be made available, in full or summary form, in alternative formats and community languages. Please contact us on e131 656 3200 or email

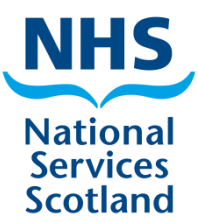

#### **Register Test Kits**

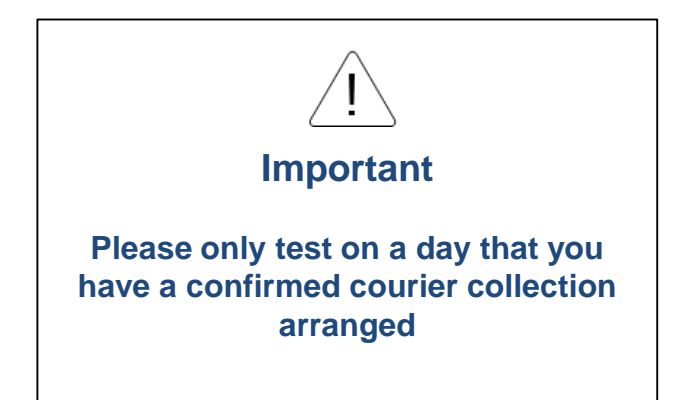

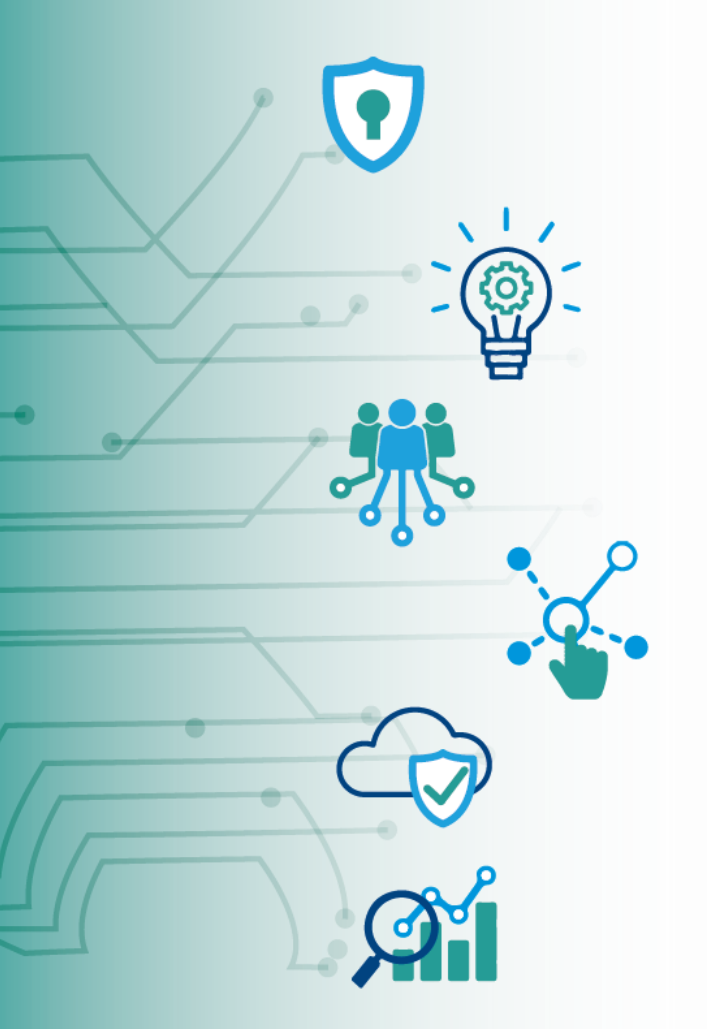

Digital and Security powered by NSS

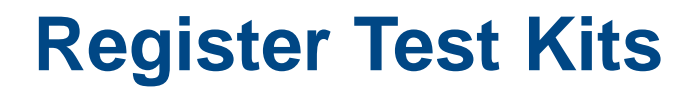

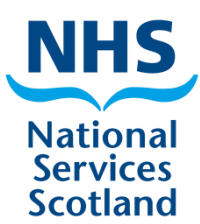

 Select the "Register Test Kits" tile to go to the form to make a request

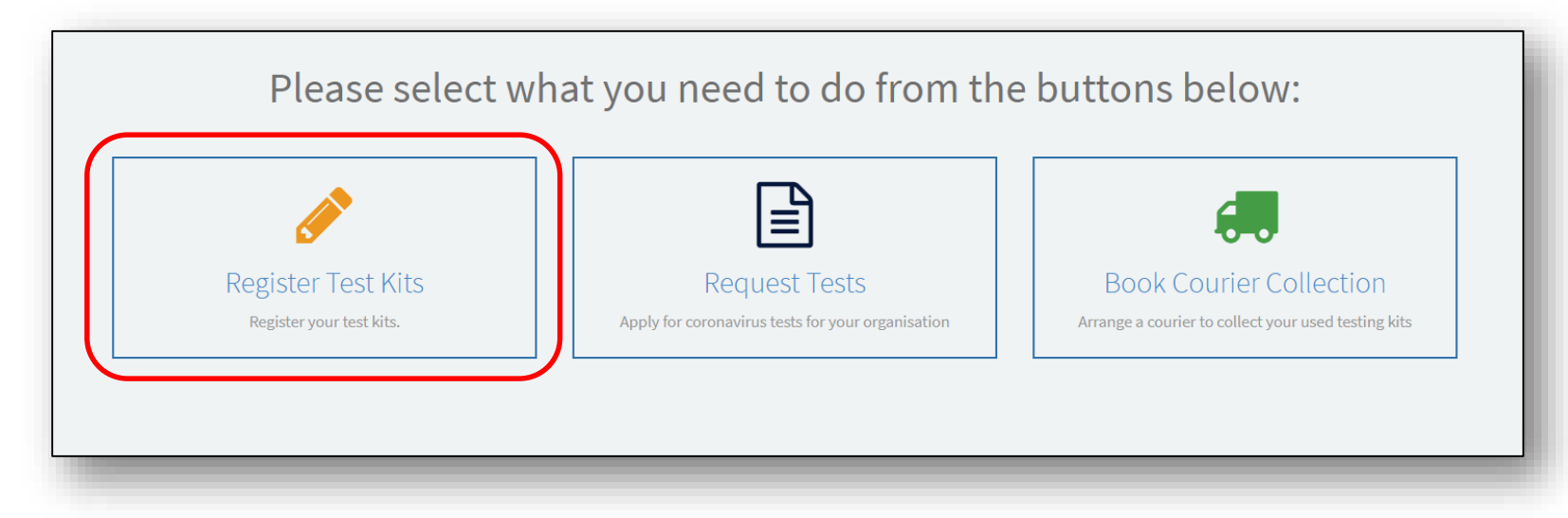

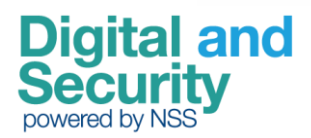

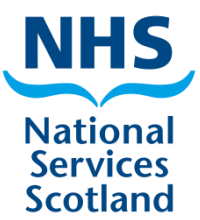

#### **Individual Test Registration**

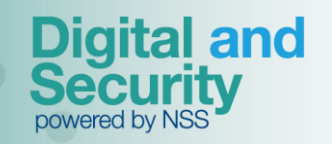

#### **Register Test Kits – Individual Test Registration**

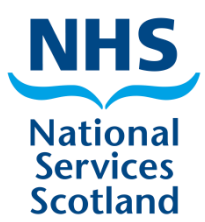

 Select the "Individual Test Registration" tile to register an individual against a test kit

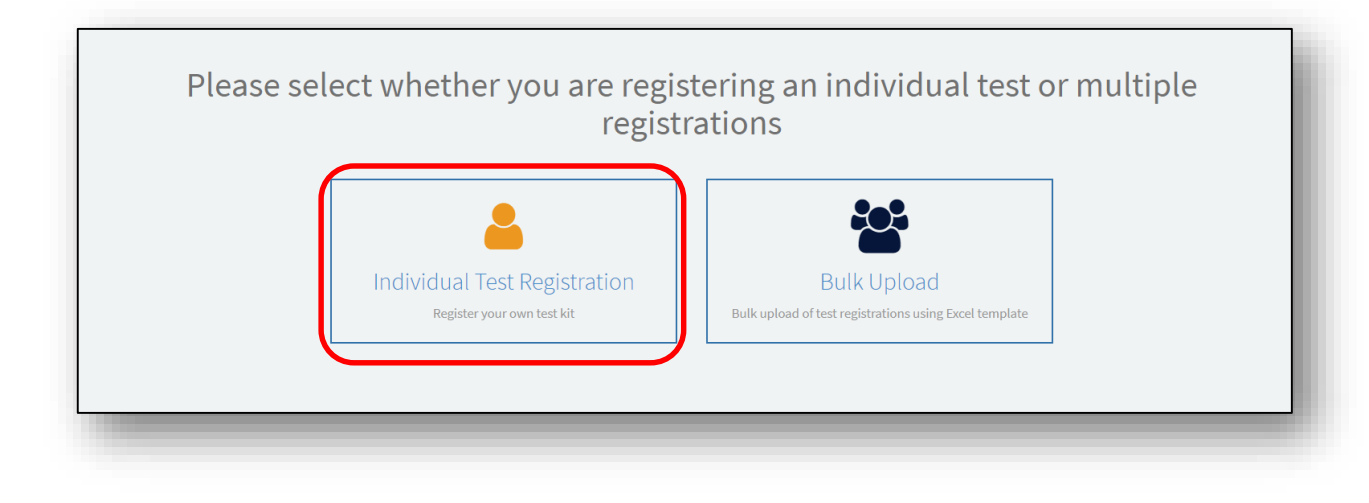

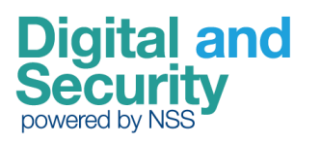

#### **Register Test Kits – Care Home details**

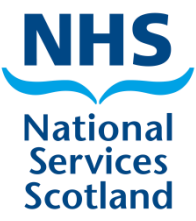

- Check the Care Home address details are correct
- Scroll down

| Home > Individual Test Registration                                          |                                                                                               |
|------------------------------------------------------------------------------|-----------------------------------------------------------------------------------------------|
| Individual Test Registration<br>Individual Test Registration for care homes. | Submit                                                                                        |
| UON                                                                          |                                                                                               |
| CS2003010607                                                                 | Required information<br>Test Kit URN Date and time swab taken<br>Showing symptoms? First name |
| Abercorn Nursing Home                                                        | Last name Date of birth Cender                                                                |
| Street 11 Abercom Terrace                                                    |                                                                                               |
| Town/City                                                                    |                                                                                               |
| Edinburgh                                                                    |                                                                                               |
| EH152DE                                                                      |                                                                                               |

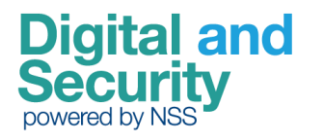

## **Register Test Kits – test kit and symptoms**

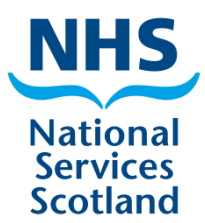

- Type in Kit URN (unique test kit ID/barcode)
- Enter date and time swab was taken (or select from calendar)
- Select if the person is showing symptoms or not (Yes/No)
- Enter date of onset of symptoms if applicable (or select from calendar) NOTE: this is mandatory if "Showing symptoms" is selected as "Yes"

| Home 🕻 Individual Test Registration          |         |                                                            |
|----------------------------------------------|---------|------------------------------------------------------------|
| Individual Test Registration for care homes. |         |                                                            |
| *Test Kit URN 😧                              |         | Submit                                                     |
|                                              |         |                                                            |
| *Date and time swab taken                    |         |                                                            |
|                                              |         | Required information Test Kit URN Date and time swab taken |
| *Showing symptoms?                           |         | Showing symptoms? First name                               |
| None                                         | Y       | Last name Date of birth Gender                             |
| Date of onset of symptoms                    |         |                                                            |
|                                              | <b></b> |                                                            |

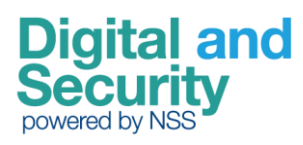

#### **Register Test Kits – Personal details**

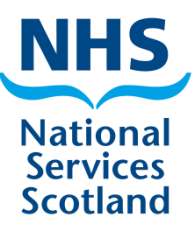

- Type in First name
- Type in Last name
- Enter date of birth (or select from calendar)
- Select Gender
- Select Ethnic group
- Provide CHI number (if known)

| Home > Individual Test Registration          |   |                                       |
|----------------------------------------------|---|---------------------------------------|
| Individual Test Registration for care homes. |   |                                       |
| * First name                                 |   | Submit                                |
|                                              |   |                                       |
| *Last name                                   |   | Required information                  |
|                                              |   | Test Kit URN Date and time swab taken |
| Date of birth                                | = | Last name Date of birth Gender        |
| * Gender                                     |   |                                       |
| None                                         | • |                                       |
| *Ethnic group                                |   |                                       |
| None                                         | Ŧ |                                       |
| NHS Number                                   |   |                                       |
|                                              |   |                                       |

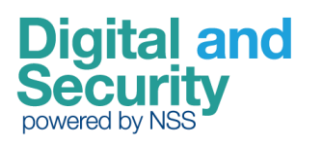

#### **Register Test Kits – Address details**

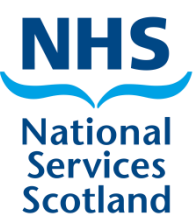

- Select Country
- Type in Postcode
- Type in First line of address

| Home > Individual Test Registration          |                                                                            |
|----------------------------------------------|----------------------------------------------------------------------------|
| Individual Test Registration for care homes. |                                                                            |
| *Country 😧                                   | Submit                                                                     |
| None *                                       |                                                                            |
| Postcode 😢                                   |                                                                            |
|                                              | Required information                                                       |
| * First line of address 🔞                    | Test KIT URN Date and time swab taken Date of onset of symptoms First name |
|                                              | Last name Date of birth Gender                                             |
|                                              |                                                                            |
|                                              |                                                                            |

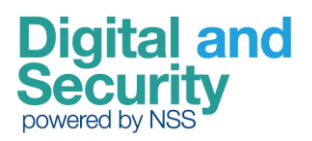

## **Register test kits – Work and Contact details**

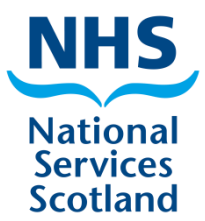

- Select if Currently in work
- Select Area of work (mandatory if currently in work)
- Select Occupation (mandatory if currently in work)
- Type in Employer (mandatory if currently in work)
- Type Results email address
- Type Results mobile number

| Home > Individual Test Registration          |   |                                                                            |
|----------------------------------------------|---|----------------------------------------------------------------------------|
| Individual Test Registration for care homes. |   |                                                                            |
| Currently in work?                           |   | Submit                                                                     |
| None                                         | v |                                                                            |
| Area of work                                 |   |                                                                            |
| None                                         | ¥ | Required information                                                       |
| Occupation                                   |   | Test Kit URN Date and time swab taken Date of onset of symptoms First name |
| - None                                       | ¥ | Last name Date of birth Gender                                             |
| Employer                                     |   |                                                                            |
|                                              |   |                                                                            |
| *Results email 😢                             |   |                                                                            |
| Results will be sent here                    | × |                                                                            |
|                                              |   |                                                                            |
| Results mobile                               |   |                                                                            |
| Results will be sent here                    | × |                                                                            |
|                                              |   |                                                                            |
|                                              |   |                                                                            |

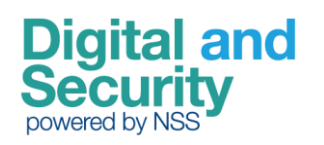

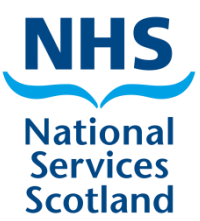

#### **Bulk Upload Test Registration**

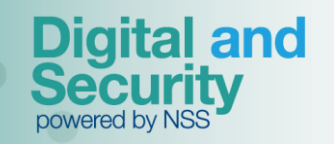

## **Register Test Kits – Bulk Upload Test Registration**

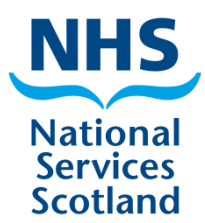

 Select the "Bulk Upload" tile to register multiple people against test kits using an Excel template

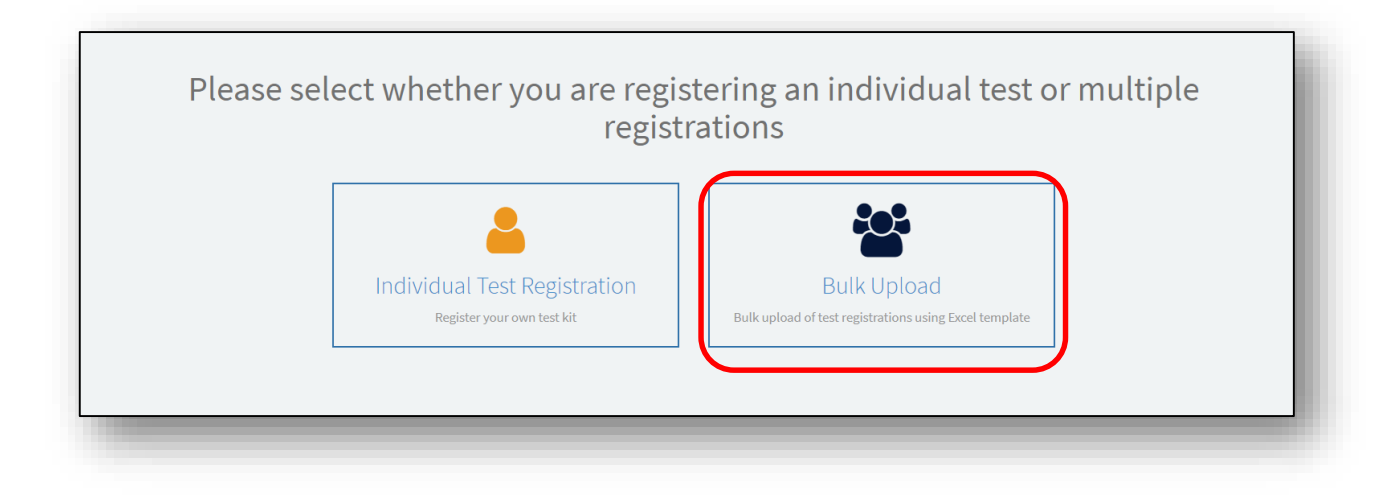

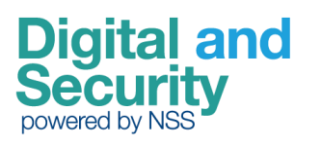

#### **Register Test Kits – Care Home details and Consent**

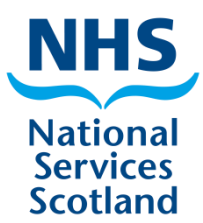

- Check the Care Home address details are correct
- Tick boxes to Confirm you have consent

| Care Home Organisation: CS1234567899                                                                                                    |  |
|----------------------------------------------------------------------------------------------------|--|
| Care Home<br>Street<br>Town<br>Postcode                                                                                                    |  |
| Upload personal details                                                                                                    |  |
| To enter and upload personal details using our spreadsheet:                                                                                                    |  |
| <ul> <li>download our record keeping spreadsheet if you have not already</li> <li>do not add any extra sheets, rows or columns</li> <li>enter personal details for up to 50 people at a time</li> <li>save the completed spreadsheet and then upload it</li> </ul> |  |
| Upload a file<br>Choose file No file chosen                                                                                                    |  |
| Note: this may take a moment to upload, please then confirm you have consent below                                                                                                    |  |
| Confirm you have consent                                                                                                    |  |
| □ I confirm that I've got consent from each person to register them                                                                                                    |  |
| I confirm that I've got consent for the results to go to the contact details entered for them                                                                                                    |  |
| Continue                                                                                                    |  |

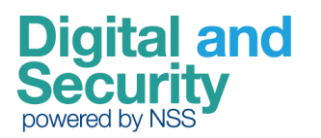

#### Register Test Kits – Download Record Keeping Spreadsheet

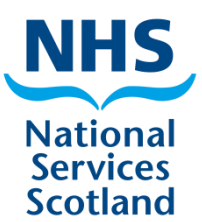

- Click on the "download our record keeping spreadsheet"
- Open the downloaded file

**Digital and** 

| Care Home Organisation: CS1234567899                                                                                                    |
|----------------------------------------------------------------------------------------------------|
| Care Home<br>Street<br>Town<br>Postcode                                                                                                    |
| Upload personal details                                                                                                    |
| To enter and upload personal details using our spreadsheet:                                                                                                    |
| <ul> <li>download our record keeping spreadsheet if you have not already</li> <li>do not add any extra sheets, rows or columns</li> <li>enter personal details for up to 50 people at a time</li> <li>save the completed spreadsheet and then upload it</li> </ul> |
| Upload a file Choose file No file chosen                                                                                                    |
| Note: this may take a moment to upload, please then confirm you have consent below                                                                                                    |
| Confirm you have consent                                                                                                    |
| □ I confirm that I've got consent from each person to register them                                                                                                    |
|                                                                                                    |

#### **Register Test Kits – Filling out the Excel Sheet**

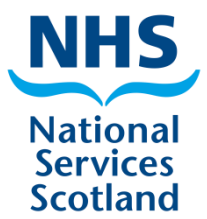

- Fill out each section using the Guidance tab
- Make sure all details are entered and no mandatory fields are missing
- Save your changes with a new file name including today's date in the name

If you have accidently included a staff member that is not required they can be deleted by clicking on the dustbin icon. Note: Depending on the resolution of your screen you may have to scroll right to see this

| Test Kit URN | Data and time swab taken | First Name | Last Name | Date of birth | Gender | Results email            | Results mobile |   |
|--------------|--------------------------|------------|-----------|---------------|--------|--------------------------|----------------|---|
|              |                          | JAMES      | HARRIS    | 12/08/1970    | Male   | richard.mcewan@gmail.com | 07557667494    | Û |
|              |                          | ANGELA     | CHANNING  | 12/08/1972    | Female | richard.mcewan@gmail.com | 07557667494    | Ŵ |
|              |                          | CIMA       | нимотом   | 10/00/1070    | r      |                          | 07557667404    | ŵ |

NOTE: Take extra care to ensure that email addresses and phone numbers are correct, as this is where test results will be sent.

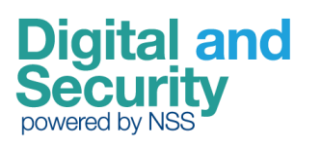

#### **Register Test Kits – Filling out the Excel Sheet (continued)**

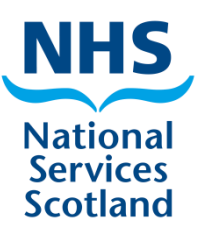

#### If you accidentally leave the screen below:

NOTE: Take extra care to ensure that email addresses and phone numbers are correct, as this is where test results will be sent.

| Test Kit URN | Data and time swab taken | First Name | Last Name | Date of birth | Gender | Results email            | Results mobile |          |
|--------------|--------------------------|------------|-----------|---------------|--------|--------------------------|----------------|----------|
|              |                          | JAMES      | HARRIS    | 12/08/1970    | Male   | richard.mcewan@gmail.com | 07557667494    | Û        |
|              |                          | ANGELA     | CHANNING  | 12/08/1972    | Female | richard.mcewan@gmail.com | 07557667494    | Û        |
|              |                          | CIMA       | шинатом   | 10/00/1070    | El-    |                          | 0755767404     | <b>m</b> |

#### You will be presented with the following:

#### Test Registrations Not Confirmed

Test registration records for your Care Home have been found existing in the system that have not yet been confirmed.

If you would like to go to the page to complete the confirmation of the test kit registrations please click on the button below.

Registrations to be confirmed:

10

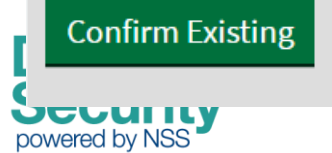

Click the **Confirm Existing** button to return to the data entry screen If you close your web browser for any reason before all the details have been entered, Log into the application again, go to **Bulk Upload** and upload a blank spreadsheet. Your previously uncompleted spreadsheet will display

#### **Register Test Kits – Uploading the Excel Sheet**

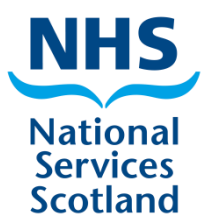

- Click on the "Choose file" button
- Select the file you saved with the information on the previous slide

| Care Home Organisation: CS1234567899                                                                                                    |                  |
|----------------------------------------------------------------------------------------------------|------------------|
| Care Home<br>Street<br>Town<br>Postcode                                                                                                    |                  |
| pload personal details                                                                                                    |                  |
| enter and upload personal details using our spreadsheet:                                                                                                    |                  |
| <ul> <li>download our record keeping spreadsheet if you have not already</li> <li>do not add any extra sheets, rows or columns</li> <li>enter personal details for up to 50 people at a time</li> <li>save the completed spreadsheet and then upload it</li> </ul> |                  |
| <b>load a file</b><br>hoose file No file chosen<br>e: this may take a moment to upload, please then confirm you have cor                                                                                                    | nsent below      |
| onfirm you have consent                                                                                                    |                  |
| confirm that I've got consent from each person to register them                                                                                                    |                  |
| confirm that I've got consent for the results to go to the contact details                                                                                                    | entered for them |

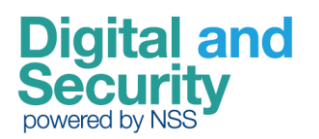

## **Register Test Kits – Uploading the Excel Sheet (continued)**

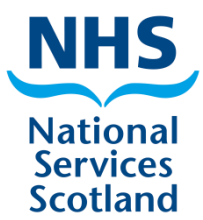

• This message will show when the file is uploaded:

File uploaded ... please confirm your consent then click 'Continue' to move to next step

Click the "Continue" button

| Care Home Organisation: CS1234567899                                                                                           |  |
|----------------------------------------------------------------------------------------------------|--|
| Care Home                                                                                                    |  |
| Street                                                                                                    |  |
| Postcode                                                                                                    |  |
| L                                                                                                    |  |
| Upload personal details                                                                                                    |  |
| To enter and upload personal details using our spreadsheet:                                                                    |  |
| download our record keeping spreadsheet if you have not already                                                                |  |
| <ul> <li>do not add any extra sheets, rows or columns</li> <li>enter personal details for up to 50 people at a time</li> </ul> |  |
| <ul> <li>save the completed spreadsheet and then upload it</li> </ul>                                                          |  |
| Upload a file                                                                                                    |  |
| Choose file Register-orlocked.xlsx                                                                                             |  |
| Note: this may take a moment to upload, please then confirm you have consent below                                             |  |
| Confirm you have consent                                                                                                    |  |
|                                                                                                    |  |
| I confirm that I've got consent from each person to register them                                                              |  |
| I confirm that I've got consent for the results to go to the contact details entered for them                                  |  |
| File uploaded please confirm your consent then click 'Continue' to move to next step                                           |  |
|                                                                                                    |  |
| Continue                                                                                                    |  |

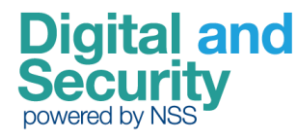

## **Register Test Kits – Uploading the Excel Sheet (continued)**

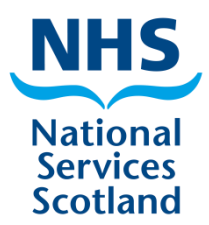

- The Excel Sheet imported the details for every person listed
- Click on the row for each list entry to edit that person's details, enter the Test Kit URN and the Date and time swab was taken (refer to Individual Test Registration details for more information)

| Complete Registration Details<br>Please complete all details for the registrations using the table below.<br>Before entering the Barcode/URN and time of test for each individual, please do a check of personal details to ensure that they are correct. To see details in full, click each entry in the table.<br>NOTE: Take extra care to ensure that email addresses and phone numbers are correct, as this is where test results will be sent. |                               |                   |            |             |               |           |                    |                     |                |
|----------------------------------------------------------------------------------------------------|-------------------------------|-------------------|------------|-------------|---------------|-----------|--------------------|---------------------|----------------|
| Test Kit URN                                                                                                    | Data and time swab taken      | Showing symptoms? | First Name | Last Name 🔺 | Date of birth | Gender    | Currently in work? | Results email       | Results mobile |
|                                                                                                    |                               | No                | Firstname  | Lastname    | 21/09/1988    | Female    | No                 | firstlast@email.com | 07912345678    |
|                                                                                                    |                               | No                | undefined  | undefined   |               | undefined | undefined          | undefined           | undefined      |
|                                                                                                    |                               | No                | undefined  | undefined   | 23/01/2000    | Male      | undefined          | undefined           | undefined      |
| <ul> <li>Confirm al</li> </ul>                                                                                                    | Rows 1 - 3 of 3<br>Il details |                   |            |             |               |           |                    |                     | •              |

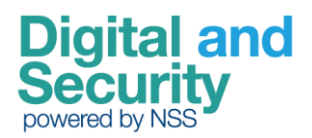

#### **Register Test Kits – Editing individual** items

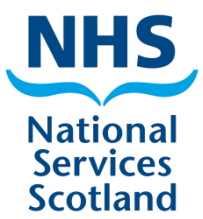

- Enter the "Test Kit URN" and "Date and time swab taken" fields
- Check all information is correct on the form and edit if necessary
- Click the "Save" button on the bottom of the form
- Click the "Return to the list" button to edit other entries
- Repeat for every person listed until the list is completed

| < Return to upload list         |   |
|---------------------------------|---|
|                                 | Ø |
| Care Home Test Kit Registration |   |
| * Test Kit URN                  |   |
| *Data and time swab taken       |   |
|                                 |   |
| *Showing symptoms?              |   |
| No                              | • |
| Date of onset of symptoms       |   |
|                                 |   |
| * First Name                    |   |
| Firstname                       |   |
| * Last Name                     |   |
| Lastname                        |   |
|                                 |   |

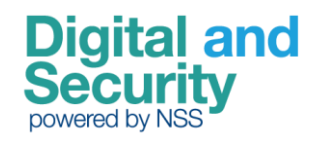

#### **Register Test Kits – Upload Error**

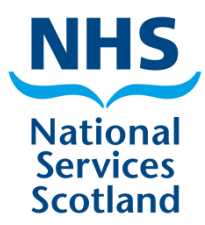

- Click "Confirm all entries" button when finished entering all information. Note: if there are validation issues or mandatory information is missing, an error will show (see below)
- Click "OK" to return to the list
- Check all entries on the list to ensure all missing information is provided then click the "Confirm all entries" button to proceed

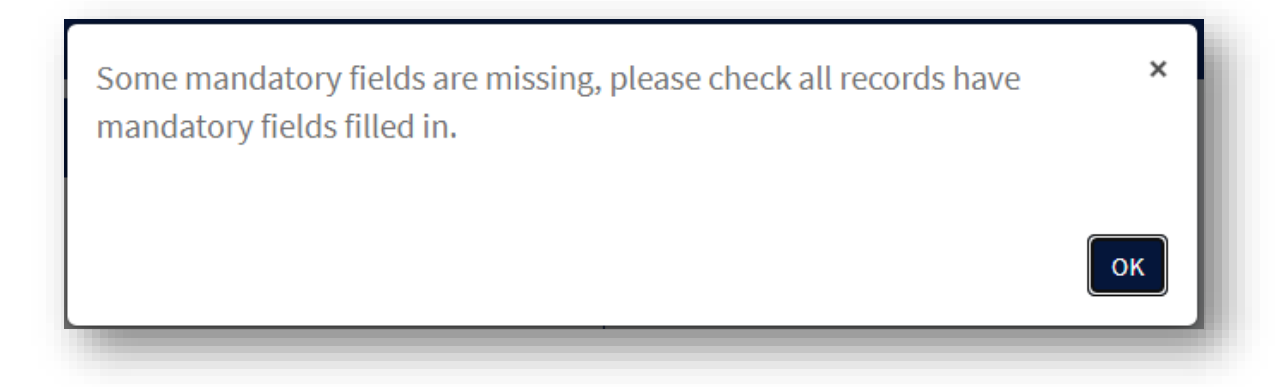

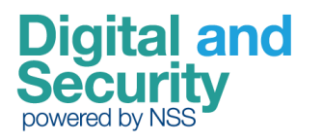

#### **Register Test Kits – Confirmation**

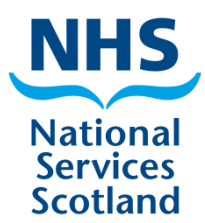

- When the "Confirm all entries" button is clicked, a confirmation page will load, showing the number of test kit registrations
- If you need to submit more test kit registrations, use the "Register more test kits" button. This will take you back to the original landing page with all options

|                         | Test Kit Registrations Confirmation                   |
|-------------------------|-------------------------------------------------------|
|                         | Thank you for submitting your test kit registrations. |
|                         | Total registrations submitted: <b>3</b>               |
| Register more test kits |                                                       |

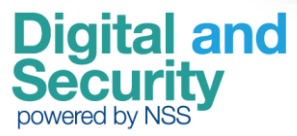

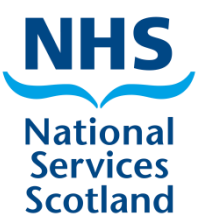

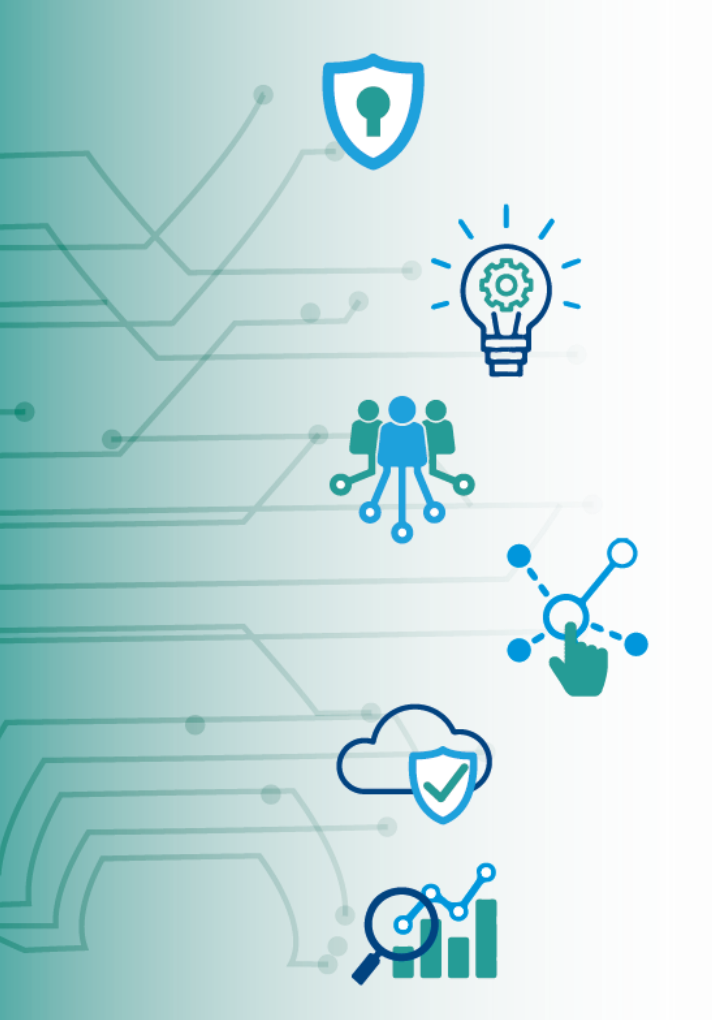

Digital and Security powered by NSS

#### **Request Tests**

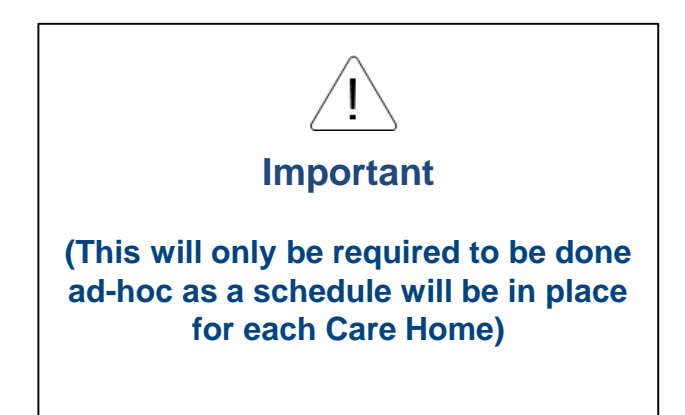

#### Ordering staff test kits

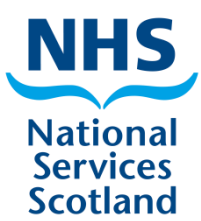

Select the "Request Tests" tile to go to the form to make a request

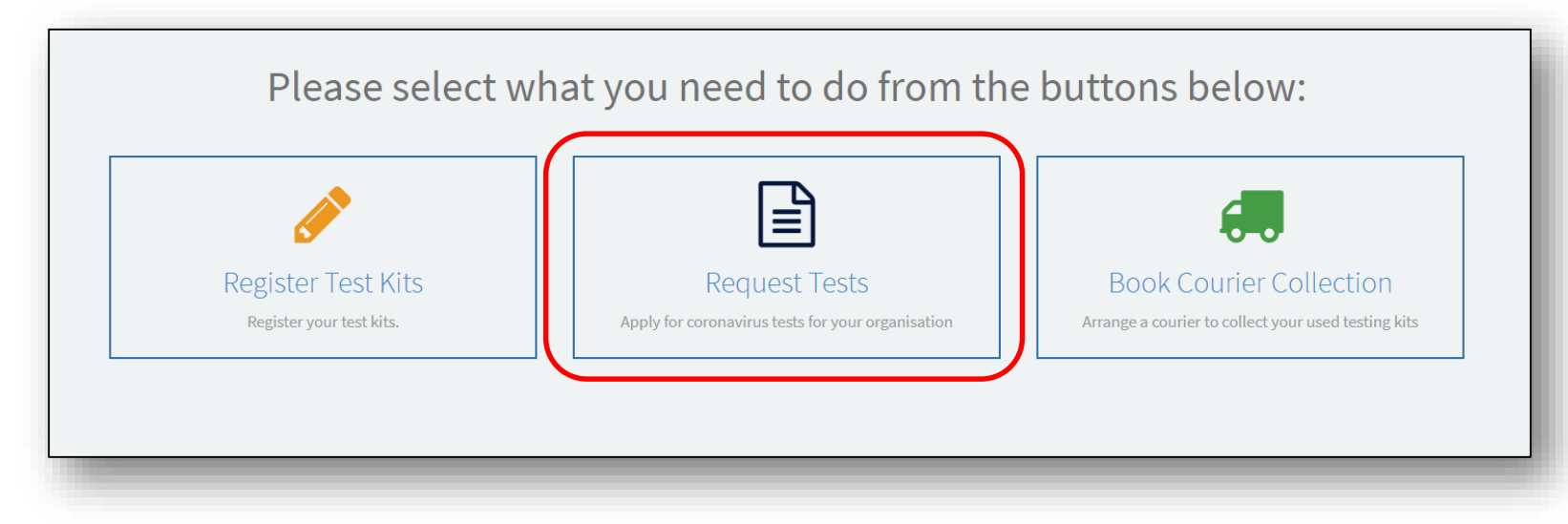

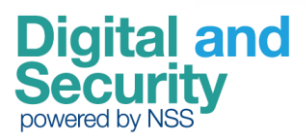

#### **Ordering staff test kits**

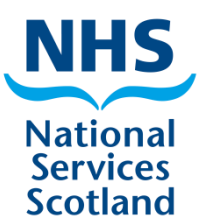

- Greyed out fields are read-only
- Required information fields have a red asterisk next to them and are highlighted in red – these are mandatory, the form cannot be submitted without them

| Name Abercorn Nursing Home                                                                                                    |                                                                                                    |  |
|----------------------------------------------------------------------------------------------------|----------------------------------------------------------------------------------------------------|--|
| Required information<br>Number of testing kits required (maxi<br>Tick this box to confirm that you can d<br>Primary contact first name | <ul> <li>*Number of boxes of test kits required (box contains 160 kits)</li> <li>1</li> <li>* Tick this box to confirm that you can do your testing over a weekend</li> </ul> |  |

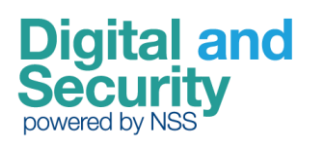

## Ordering staff test kits – Care Home and test kit details

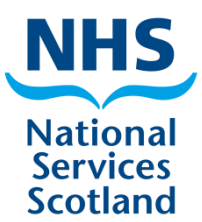

- Check the Care Home address details are correct
- Click on the "Request Test Kits" tile

| Care Home<br>Street |                                                     |
|---------------------|-----------------------------------------------------|
| Town<br>Postcode    | Request Test Kits                                   |
|                     | Apply for additional coronavirus test kits for your |
|                     | organisation                                        |
|                     |                                                     |
|                     |                                                     |
|                     |                                                     |
|                     |                                                     |
|                     |                                                     |
|                     |                                                     |
|                     |                                                     |
|                     |                                                     |
|                     |                                                     |
|                     |                                                     |
|                     |                                                     |

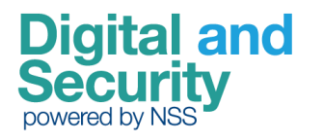

## Ordering staff test kits – Care Home and test kit details

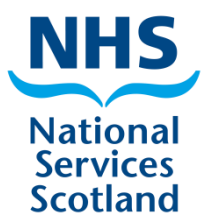

- Check the Care Home address details are correct
- Test kits will kits will com in boxes of 160.
- Select the drop-down to enter number of test kits required (e.g. 1-3 boxes)
- Tick the box to confirm that you can do your testing over a weekend
- Scroll down

| Street 4 Craigton Crescent                                                               | Submit                                                          |
|------------------------------------------------------------------------------------------|-----------------------------------------------------------------|
| Town/City Peterculter Postcode                                                           | Required information<br>Tick this box to confirm that you can d |
| AB14 0SB *Number of boxes of test kits required (box contains 160 kits)                  | Primary contact first name                                      |
| <ul> <li>Tick this box to confirm that you can do your testing over a weekend</li> </ul> |                                                                 |

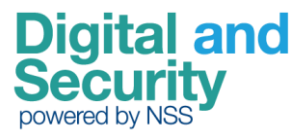

#### Ordering staff test kits – Primary Contact details

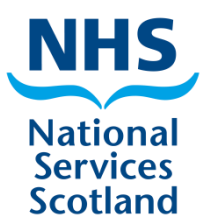

• Enter Primary Contact details

| Home > Request Tests               |                                                                                                    |
|------------------------------------|----------------------------------------------------------------------------------------------------|
| Primary Contact                    |                                                                                                    |
| * Primary contact first name       | Submit                                                                                                   |
| * Primary contact last name        | Required information<br>Number of testing kits required (maxi<br>Tick this box to confirm that you can d |
| Primary contact job title          | Primary contact first name                                                                               |
| * Primary contact telephone number |                                                                                                    |
| * Primary contact email address    |                                                                                                    |

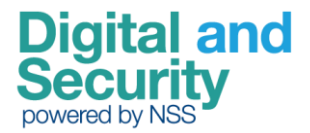

#### Ordering staff test kits – Secondary Contact details

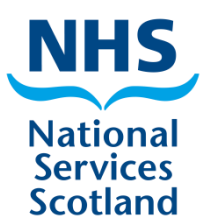

 If Secondary Contact details are required, select "Yes" from the dropdown and enter details

| Home > Request Tests               |                                                                                                    |
|------------------------------------|----------------------------------------------------------------------------------------------------|
| Secondary contact                  | Submit                                                                                                    |
| Add secondary contact information? | Required information                                                                                                    |
| Secondary contact first name       | Number of testing kits required (maximum 50)<br>Tick this box to confirm that you can do your<br>Primary contact first name |
| *Last name                         |                                                                                                    |
| * Job title                        |                                                                                                    |
| * Telephone number                 |                                                                                                    |
| *Email address                     |                                                                                                    |

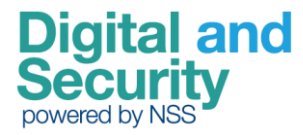

#### **Unused test kits**

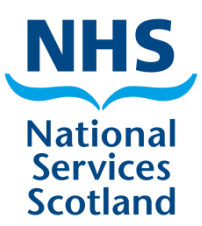

- Any residual test kits not used should be retained by the care home for future weekly staff testing. Please do not return unused test kits with the courier.
- Store test kits in a safe place with an ambient temperature of between 5 and 22 degrees Celsius.
- Make sure you book the courier first and then test on the same day as the courier collection. It is important to test on the same day as courier collection as once a test has been used it must be tested by the lab within 48 hours of swabbing or the test will become void.

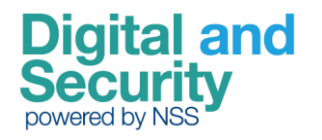

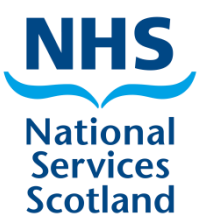

# Courier Collection

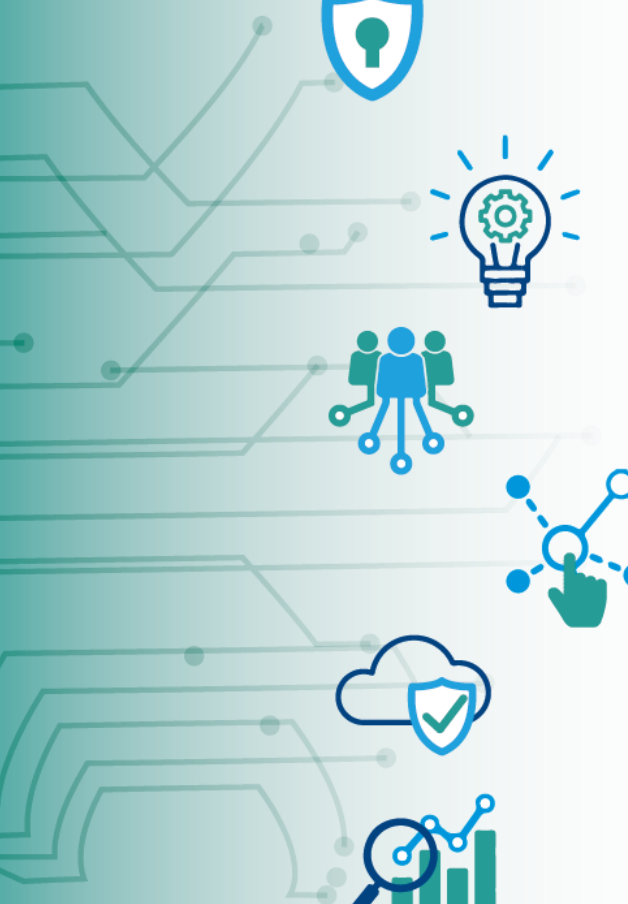

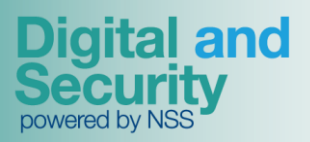

#### **Courier Collection**

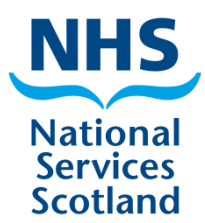

- There will be a schedule devised for courier collection there is no requirement on staff to book courier. Emergency collections can be organised directly via courier if required.
- Any issues with collections can be picked up by the courier
   this is to ensure there is no need to retest staff due to collection issues (contact details shown on slide 44).

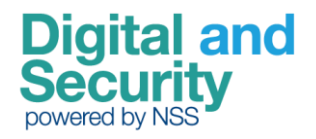

## For more information contact:

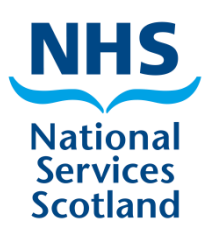

| Contact                                                                                                    | Details                                                               |
|----------------------------------------------------------------------------------------------------|-----------------------------------------------------------------------|
| First Line Support (likely to come from<br>a Care Home manager / admin from<br>larger Care Homes)             | Raise a call with the First Line Helpdesk (Ascensos) on 0800 008 6587 |
| Turnaround time issue – from test to result                                                                   | Raise a call with the First Line Helpdesk (Ascensos) on 0800 008 6587 |
| IT Portal Technical Queries (e.g.<br>systems issues, registration,<br>adding/removing new member of<br>staff) | Raise a call with the IT Helpdesk via button on IT portal             |
| Testing Kit requests / queries (e.g.<br>relating to kit and LFT devices<br>delivery)                          | 0333 234 2888 (Sykes Helpline)                                        |
| Inconclusive results                                                                                          | Raise a call with the First Line Helpdesk (Ascensos) on 0800 008 6587 |
| Kit deliveries                                                                                                | Raise a call with the First Line Helpdesk (Ascensos) on 0800 008 6587 |
| Courier (e.g. request a courier pick up                                                                       | 0845 123 1230 (24-hour line).                                         |
| / queries) - Eagle Courier                                                                                    | Primary user through the night is SNBTS.                              |

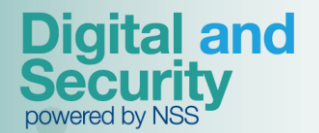

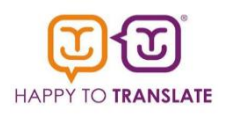